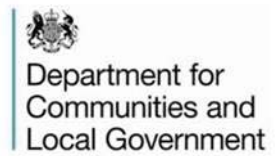

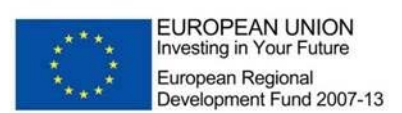

# MCIS Assets Screen - ERDF-WI-8-006

#### **Related Documents**

| Work Instruction | ERDF-WI-8-001Claims Work Instruction for Grant<br>Recipients |
|------------------|--------------------------------------------------------------|
| Guidance         | ERDF-GN-1-008 MCIS Claim Editor User Guide                   |

#### 1. About the Assets screen

The assets screen is a new development in MCIS which has been added to enable grant recipients to enter their asset register details directly onto MCIS. The screen replaces the existing ERDF-Forms-8-004 Asset Register and should be used going forward.

#### 2. Where to find the Assets screen

To access the new assets screen on MCIS you will need to have either "claim editor" or "project deliverer" roles. Once you are logged into MCIS in one of these roles the new assets screen can be found in the profile section of any project record on MCIS.

|                                                           |                                  | FDAZ - YES |
|-----------------------------------------------------------|----------------------------------|------------|
| Claims Profile Offer Details History                      |                                  |            |
| Overview Assets Project Procurement A16                   |                                  |            |
|                                                           |                                  |            |
|                                                           |                                  |            |
| Contractual Details                                       |                                  |            |
| NB The information in this section can only be amended in | he <u>Otter Details.</u>         |            |
| Applicant:                                                | Business & Enterprise North East |            |
| Address:                                                  |                                  |            |
| Unit 6, Spectrum Business Park, Seaham, Durham, SR7 7     | т                                |            |

Select "Assets" from the profile tab to take you into the new screen.

| Department for<br>Communities and<br>Local Government                                                          |                                                            |
|----------------------------------------------------------------------------------------------------|------------------------------------------------------------|
| A K C I S Project Profile : Project Assets - Microsoft Internet Explorer provided by Steria Partnered with CLG | X                                                          |
| Screens/ProjectProfieNav/ProjectAssetsOverview.aspx?ProjectD=82pdHG4fLy7q/hHpe/hzA==8claim] •                  | Every Karley Clive Search                                  |
| Prile cui, view revolues tous nep                                                                              |                                                            |
| 🔀 🔹 🕻 Intranet home 🎯 M C I S User : Overview 🎯 M C I S Project Profile : P 🗙                                  | 🏠 🔹 🔂 👻 🖃 🖶 👻 Page 🔹 Safety 🖛 Tools 🛛 🔞 👻 🎽                |
|                                                                                                    | <u> </u>                                                   |
| Overview Assets Project Procurement A16                                                                        |                                                            |
|                                                                                                    |                                                            |
|                                                                                                    |                                                            |
| Project Details:                                                                                               |                                                            |
| ERDF Project Reference: NE005024                                                                               |                                                            |
| Organisation: Business & Enterprise North East                                                                 |                                                            |
| Address: Unit 6, Spectrum Business Park, Seaham, Durham, SR7 7TT                                               |                                                            |
| This project has a major or fixed asset.                                                                       |                                                            |
|                                                                                                    |                                                            |
| Asset Register:                                                                                                |                                                            |
|                                                                                                    |                                                            |
| Add New                                                                                                    |                                                            |
| There are currently no items to display.                                                                       |                                                            |
|                                                                                                    |                                                            |
|                                                                                                    |                                                            |
| Asset Attachments:                                                                                             |                                                            |
|                                                                                                    |                                                            |
| Attachments                                                                                                    |                                                            |
| There are currently no attachments to display.                                                                 |                                                            |
|                                                                                                    | Add New Attachment                                         |
|                                                                                                    |                                                            |
|                                                                                                    |                                                            |
| Done                                                                                                    | ▼<br>▼ Trusted sites • • • • • • • • • • • • • • • • • • • |
|                                                                                                    | , , , , , , , , , , , , , , , , , , , ,                    |

## 3. How to use the assets screen

The assets page is split into 3 sections which are to be completed by the grant recipient. Project Details, Asset Register and Asset Attachments.

The Project Details section is largely self populating and shows the project reference, organisation and address details. If your project has a major or fixed ERDF funded asset please add a tick in the box in this section.

This project has a major or fixed asset

When this is selected a new screen will open up in the Asset Register section.

A major asset is not a Fixed Asset and is defined as an item of equipment (not affixed to land or buildings) including for example computer systems etc, which has a value of at least £5,000.00, at either the date of the funding agreement or the date of acquisition funded by the ERDF grant.

A fixed asset is land, buildings and fixed plant and machinery, i.e. affixed to any land/buildings which are to be acquired, developed, enhanced,

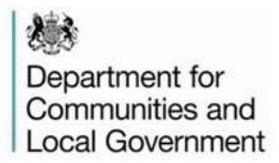

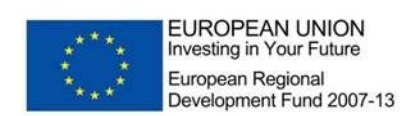

constructed and/or installed as part of the ERDF funded Project

If ERDF has co-financed or been used to fund the purchase of an Asset it must be recorded on MCIS. A formal asset register is required for all ERDF funded assts above £5,000 in value.

| 🏉 M C I S Pr     | roject Profile : Project     | t Assets - Microsoft Inte          | rnet Explorer provide                           | d by Steria Partnered                   | with CLG                    |                                            |                                                                            |                                          | - 8 )                                |
|------------------|------------------------------|------------------------------------|-------------------------------------------------|-----------------------------------------|-----------------------------|--------------------------------------------|----------------------------------------------------------------------------|------------------------------------------|--------------------------------------|
| <u> - C</u>      | https://training.erdf.com    | mmunities.gov.uk/mcisweb/Sc        | reens/ProjectProfileNav/Proj                    | ectAssetsOverview.aspx?P                | rojectID=8zlpdHG4fLy7q%2fhF | ipejhzA%3d% 💌 🔒 😣                          | 🔸 🗙 🔎 Live Search                                                          | 1                                        | P-                                   |
| File Edit Vie    | ew Favorites Tools H         | telp                               |                                                 |                                         |                             |                                            |                                                                            |                                          |                                      |
| 🔶 Favorites 📔    | <b>\$</b>                    | 1                                  | L er                                            | 1                                       |                             |                                            |                                                                            |                                          |                                      |
| 88 🔹 🔁 Intr      | ranet home                   | M C I S User : Overviev            | MCISProjec                                      | : Profile : P X                         |                             |                                            |                                                                            | 9 • Page • Safety • Ti                   | pols • 💓 •                           |
| ERDF Project     | t Reference: NE005024        |                                    |                                                 |                                         |                             |                                            |                                                                            |                                          |                                      |
| Organisatio      | n: Business (                | & Enterprise North East            |                                                 |                                         |                             |                                            |                                                                            |                                          |                                      |
| Address:         | Unit 6, Spe                  | ctrum Business Park, Seahar        | n, Durham, SR7 7TT                              |                                         |                             |                                            |                                                                            |                                          |                                      |
| 🕅 This proje     | ect has a major or fixed ass | et.                                |                                                 |                                         |                             |                                            |                                                                            |                                          |                                      |
| Asset Re         | gister:                      |                                    |                                                 |                                         |                             |                                            |                                                                            |                                          |                                      |
| Add New          | J                            |                                    |                                                 |                                         |                             |                                            |                                                                            |                                          |                                      |
| Mode             | Asset Description            | Serial or Identification<br>number | Location of the Asset<br>(incl. grid reference) | Purchase Price (net<br>recoverable VAT) | Date of Acquisition         | Details of any charges<br>(where relevant) | Location of the title<br>deeds or ownership<br>records (where<br>relevant) | Date of Depreciation<br>(where relevant) | Value of #<br>Depreciat<br>relevant) |
| Update<br>Cancel |                              |                                    | [                                               |                                         | (dd/mm/yyyy)                |                                            | [                                                                          | (dd/mm/yyyy)                             |                                      |
| Asset Att        | tachments:                   |                                    |                                                 |                                         |                             |                                            |                                                                            |                                          |                                      |
| Attachm          | ients                        |                                    |                                                 |                                         |                             |                                            |                                                                            |                                          | - 11                                 |
| There are        | currently no attachments to  | display.                           |                                                 |                                         |                             |                                            |                                                                            |                                          |                                      |
|                  |                              |                                    |                                                 |                                         |                             |                                            |                                                                            | Add New Attachment                       |                                      |
|                  |                              |                                    |                                                 |                                         |                             |                                            |                                                                            |                                          |                                      |
| •                |                              |                                    |                                                 |                                         |                             |                                            |                                                                            |                                          |                                      |
| one              |                              |                                    |                                                 |                                         |                             |                                            | Trusted                                                                    | sites 🦿 🖌                                | 💐 100% 🔻                             |

If you don't have major or fixed assets but still want to list items in the asset register you can select "add new" in the Asset register section and the screen above will open up. This could include information from your own internal asset registers for assets below £5,000.

## 4. Completing the Assets Register

The following fields must now be completed for each asset record. The 1<sup>st</sup> 5 fields are mandatory and must be completed in order for you to save the record and proceed.

<u>Asset Description</u> – This should be a clear and detailed description of the ERDF funded asset

<u>Serial or Identification number</u> – This is the serial or identification number of the asset (where relevant)

Department for Communities and Local Government

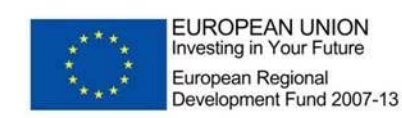

Location of the Asset (incl. grid reference) – Please include the location of the asset, including the full address and postcode as a minimum. If a grid reference is relevant and known then please also include this.

<u>Purchase Price (net recoverable VAT)</u> – Please add price of the asset when it was purchased excluding recoverable VAT

<u>Date of Acquisition - (dd/mm/yyyy)</u> – Please enter the date that the asset was purchased on using the required format

<u>Details of any charges (where relevant)</u> – If there are any legal charges or restrictions on title placed on the asset please include details of the type of legal charges and restrictions on title and who they belong to. Any associated paperwork to evidence the legal charge and restriction on title and the registration with the Land Registry should be uploaded in the attachments section

Location of the title deeds or ownership records (where relevant) – Please add the contact name and details for the owners of any records or title deeds

<u>Date of Depreciation (where relevant) - (dd/mm/yyyy)</u> – Enter the date that the asset came into use and that any depreciation will be measured from. Please also attach the methodology used to calculate depreciation of the asset and its value

<u>Value of Accumulated Depreciation (where relevant)</u> – Estimate the total value of depreciation of the asset to date

<u>Current Value (where relevant)</u> – Where the value of an asset has changed significantly from the purchase value please add the current value here and include the reasons for the change in value of an asset

<u>A charge has been placed against the Asset – tick box</u> – Where there is a legal charge or a restriction on title which has been placed against this specific asset please put a tick in the box. If there is a legal charge or a restriction on title against a particular asset this should be included in schedule 1 of your funding agreement

Once all of the relevant information for the record has been added click "update" and your record will be shown as below.

| Dep<br>Cor<br>Loc         | bartme<br>nmuni<br>al Gov | ent for<br>ties an<br>/ernme          | id<br>ent                                          |                                            | EUR<br>Inves<br>Europ<br>Deve | OPEAN U<br>ting in Your<br>bean Region<br>lopment Fu     | JNION<br>Future<br>nal<br>nd 2007-13                                       |                                             |                                                             |                                      |                                                     |              |
|---------------------------|---------------------------|---------------------------------------|----------------------------------------------------|--------------------------------------------|-------------------------------|----------------------------------------------------------|----------------------------------------------------------------------------|---------------------------------------------|-------------------------------------------------------------|--------------------------------------|-----------------------------------------------------|--------------|
| 💋 M C I S Pr              | oject Profile : I         | Project Assets -                      | Microsoft Internet                                 | Explorer provided                          | by Steria Pa                  | artnered with CLG                                        | ;                                                                          |                                             |                                                             |                                      |                                                     | - 8 ×        |
| <b>GO</b> • [             | https://training          | .erdf.communities.go                  | ov.uk/mcisweb/Screens                              | /ProjectProfileNav/Proje                   | ctAssetsOvervi                | ew.aspx?ProjectID=%                                      | 2fmbu2EWtyvc9BdtrGmeL                                                      | 6w%3d 💌 🔒 😣                                 | 😽 🗙 🔎 Live Searc                                            | h                                    |                                                     | ρ.           |
| File Edit Vie             | w Favorites 1             | ools Help                             |                                                    |                                            |                               |                                                          |                                                                            |                                             |                                                             |                                      |                                                     |              |
| 🚖 Favorites               | \$                        | 1.00                                  |                                                    | 1-1                                        |                               |                                                          |                                                                            |                                             |                                                             |                                      |                                                     | • »          |
| 88 🔻 🏉 Pub                | lic Folders - Cogno:      | s Con 🥭 M C I :                       | S Project Profile : P                              | ×                                          |                               |                                                          |                                                                            |                                             |                                                             | ∰ • Page • S                         | afety + Tools + (                                   | <b>0</b> - " |
| NETpark (<br>Reference: N | Connector - S<br>E004495A | Servicing Land                        | i, North East - I                                  | Regional Compe                             | titiveness :                  | and Employmen<br>Status: Live                            | t Programme                                                                |                                             | mited (Innovation Conn<br>ocal Authority                    | ector) Call - July                   | 2008                                                | •            |
| Claims                    | Profile Offer D           | etails History                        |                                                    |                                            |                               |                                                          |                                                                            |                                             |                                                             |                                      |                                                     |              |
| Overview                  | Assets Proj               | ect Procurement                       | A16                                                |                                            |                               |                                                          |                                                                            |                                             |                                                             |                                      |                                                     |              |
|                           |                           |                                       |                                                    |                                            |                               |                                                          |                                                                            |                                             |                                                             |                                      |                                                     |              |
| Project                   | Details:                  |                                       |                                                    |                                            |                               |                                                          |                                                                            |                                             |                                                             |                                      |                                                     |              |
| ERDF Proj                 | ect Reference:            | NE004495A                             |                                                    |                                            |                               |                                                          |                                                                            |                                             |                                                             |                                      |                                                     |              |
| Organisat                 | ion:                      | Durham County Cou                     | incil                                              |                                            |                               |                                                          |                                                                            |                                             |                                                             |                                      |                                                     |              |
| Address:                  |                           | COUNTY HALL, , DU                     | URHAM, DEH SUF                                     |                                            |                               |                                                          |                                                                            |                                             |                                                             |                                      |                                                     |              |
| This pr                   | oject has a major c       | r fixed asset.                        |                                                    |                                            |                               |                                                          |                                                                            |                                             |                                                             |                                      |                                                     |              |
| Asset F                   | Register:                 |                                       |                                                    |                                            |                               |                                                          |                                                                            |                                             |                                                             |                                      |                                                     |              |
| Add Nev                   | w                         |                                       |                                                    |                                            |                               |                                                          |                                                                            |                                             |                                                             |                                      |                                                     |              |
| Mode                      | Asset<br>Description      | Serial or<br>Identification<br>number | Location of the<br>Asset (incl. grid<br>reference) | Purchase Price<br>(net recoverable<br>VAT) | Date of<br>Acquisition        | Details of any<br>charges (where<br>relevant)            | Location of the title<br>deeds or ownership<br>records (where<br>relevant) | Date of<br>Depreciation<br>(where relevant) | Value of<br>Accumulated<br>Depreciation (where<br>relevant) | Current<br>Value (where<br>relevant) | A charge has<br>been placed<br>against the<br>Asset |              |
| Edit                      | SME Units                 | 7526910                               | South Shields,<br>Newcastle, NE33<br>6UG           | 150,000,000.00                             | 24/06/2009                    | Registered at land<br>registry, owned by<br>Newcastle CC |                                                                            | 31/12/2020                                  |                                                             |                                      | Yes                                                 |              |
|                           |                           |                                       |                                                    |                                            |                               |                                                          |                                                                            |                                             |                                                             |                                      |                                                     |              |
| Asset A                   | ttachments                | :                                     |                                                    |                                            |                               |                                                          |                                                                            |                                             |                                                             |                                      |                                                     |              |
| Done                      |                           |                                       |                                                    |                                            |                               |                                                          |                                                                            |                                             | V Truster                                                   | d sites                              | - <b>100</b> 9                                      | × *          |

## 5. Editing or deleting records

You will then have the option to either edit or delete that line. If you want to edit select "edit" and you will be taken back to the input screen. This should be done if you want to make any amendments to the record.

To delete the record completely select "delete". The warning message below will appear and you should select your option.

| Message | from webpage                                          | × |
|---------|-------------------------------------------------------|---|
| 2       | Are you sure you want to delete the asset "SME units" | ? |
|         | OK Cancel                                             |   |

To add more records select "add new" and you will be taken back to the input screen at section 3.

MCIS Assets Screen ERDF-WI-8-005 Version Number 1 Date Published 26.02.13

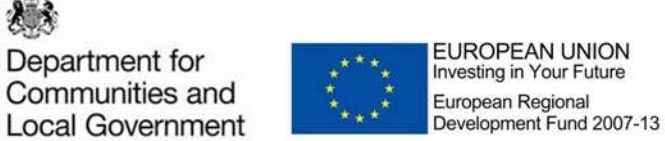

6. Adding Attachments

If you want to add any further details or documents in relation to the asset you can add these as attachments. To do this select "Add new attachment".

| 🏉 M C I S Proj     | K C I S Project Profile : Project Assets - Microsoft Internet Explorer provided by Steria Partnered with CLG                                                              |                             |                                      |                  |                        |                                          |                                      |                         |                                    |              |                            | - 8 ×        |
|--------------------|----------------------------------------------------------------------------------------------------|-----------------------------|--------------------------------------|------------------|------------------------|------------------------------------------|--------------------------------------|-------------------------|------------------------------------|--------------|----------------------------|--------------|
| <b>G</b> • <b></b> | 🗿 🕞 💌 😰 https://wining.ord/ communities.gov.uk/indsweb/Sciences/ProjectProf/fellar/ProjectAssetsOverview.aspx?ProjectD=%cfmbu2EVtyvc9bdrGmeL6w%cd 💆 👔 🚱 🍕 🗙 🎾 Live Search |                             |                                      |                  |                        |                                          |                                      |                         |                                    |              |                            | P -          |
| File Edit View     | / Favorites T                                                                                                    | ools Help                   |                                      |                  |                        |                                          |                                      |                         |                                    |              |                            |              |
| 🚖 Favorites 🔤      | '≩                                                                                                    |                             |                                      |                  |                        |                                          |                                      |                         |                                    |              |                            |              |
| 🔠 👻 🔏 Public       | : Folders - Cognos                                                                                                    | s Con 🥻 🏉 M C I :           | 5 Project Profile : P                | ×                |                        |                                          |                                      |                         | 🚹 • 🖾 • 🖃 🕯                        | 🚽 🕶 Page 🕶 S | Safety 🔹 Tools 🔹           | <b>@</b> ≁ * |
|                    |                                                                                                    |                             |                                      |                  |                        |                                          |                                      |                         |                                    |              |                            | -            |
| ERDF Proje         | ct Reference:                                                                                                    | NE004495A                   |                                      |                  |                        |                                          |                                      |                         |                                    |              |                            |              |
| Organisatio        | on:                                                                                                    | Durham County Cou           | nci                                  |                  |                        |                                          |                                      |                         |                                    |              |                            |              |
| Address:           |                                                                                                    | COUNTY HALL, , DU           | JRHAM, DH1 5UF                       |                  |                        |                                          |                                      |                         |                                    |              |                            |              |
| M This proj        | ject has a major o                                                                                                    | r fixed asset.              |                                      |                  |                        |                                          |                                      |                         |                                    |              |                            |              |
|                    |                                                                                                    |                             |                                      |                  |                        |                                          |                                      |                         |                                    |              |                            |              |
|                    |                                                                                                    |                             |                                      |                  |                        |                                          |                                      |                         |                                    |              |                            |              |
| Asset Re           | egister:                                                                                                    |                             |                                      |                  |                        |                                          |                                      |                         |                                    |              |                            |              |
|                    |                                                                                                    |                             |                                      |                  |                        |                                          |                                      |                         |                                    |              |                            |              |
| Add New            |                                                                                                    |                             |                                      |                  |                        |                                          |                                      |                         |                                    |              |                            |              |
|                    |                                                                                                    |                             |                                      |                  |                        |                                          | Location of the title                |                         | Value of                           |              | A charge has               |              |
| Mode               | Asset<br>Description                                                                                                    | Serial or<br>Identification | Location of the<br>Asset (incl. grid | (net recoverable | Date of<br>Acquisition | Details of any<br>charges (where         | deeds or ownership<br>records (where | Date of<br>Depreciation | Accumulated<br>Depreciation (where | Value (where | been placed<br>against the |              |
|                    |                                                                                                    | number                      | reference)                           | VA1)             |                        | relevant)                                | relevant)                            | (where relevant)        | relevant)                          | relevancy    | Asset                      |              |
| Edit               | SME Units                                                                                                    | 7526910                     | South Shields,<br>Newcastle, NE33    | 150,000,000.00   | 24/06/2009             | Registered at land<br>registry, owned by |                                      | 31/12/2020              |                                    |              | Yes                        |              |
| Delete             |                                                                                                    |                             | 6UG                                  |                  |                        | Newcastle CC                             |                                      |                         |                                    |              |                            |              |
| Edit               | IT equiptment                                                                                                    | AH1542                      | Durham County<br>Council, Main       | 200,000.00       | 15/03/2010             |                                          |                                      |                         |                                    |              | No                         |              |
| Delete             |                                                                                                    |                             | office, DH1 SUL                      |                  |                        |                                          |                                      |                         |                                    |              |                            |              |
|                    |                                                                                                    |                             |                                      |                  |                        |                                          |                                      |                         |                                    |              |                            |              |
|                    |                                                                                                    |                             |                                      |                  |                        |                                          |                                      |                         |                                    |              |                            | - 11         |
| Asset At           | tachments                                                                                                    | :                           |                                      |                  |                        |                                          |                                      |                         |                                    |              |                            |              |
|                    |                                                                                                    |                             |                                      |                  |                        |                                          |                                      |                         |                                    |              |                            |              |
| Attachn            | nents                                                                                                    |                             |                                      |                  |                        |                                          |                                      |                         |                                    |              |                            |              |
|                    |                                                                                                    |                             |                                      |                  |                        |                                          |                                      |                         |                                    |              |                            |              |
| There are          | e currently no atta                                                                                                    | achments to display.        |                                      |                  |                        |                                          |                                      |                         |                                    |              |                            |              |
|                    |                                                                                                    |                             |                                      |                  |                        |                                          |                                      |                         |                                    | Add Ne       | ew Attachment              |              |
|                    |                                                                                                    |                             |                                      |                  |                        |                                          |                                      |                         |                                    |              |                            |              |
|                    |                                                                                                    |                             |                                      |                  |                        |                                          |                                      |                         |                                    |              |                            |              |
| Done               |                                                                                                    |                             |                                      |                  |                        |                                          |                                      |                         | V Truste                           | d sites      | - <b>1</b> 00              | - %          |

This brings up the standard MCIS attachment screen. Click on "browse" and select the relevant document from your folder. Add a title and if necessary a further description of the document and select "upload attachment."

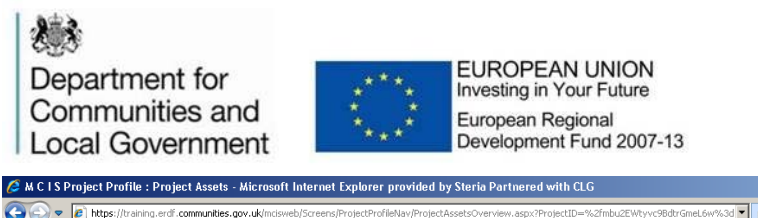

| Θ    | 🍹 🖉 https://training.edl.communities.gov.uk/indiveb/Science/ShojedProfileNav/ProjectAcetsOverview.aspc?ProjectD=%ZinbuZEWtyv68drGmeL6w%3d 👥 🏪 😫 🕁 🗶 👂 |                      |                                       |                                                    |                                            |                        |                                                          |                                                                            |                                             |                                                             |                                      |                                                     | P •                     |
|------|----------------------------------------------------------------------------------------------------|----------------------|---------------------------------------|----------------------------------------------------|--------------------------------------------|------------------------|----------------------------------------------------------|----------------------------------------------------------------------------|---------------------------------------------|-------------------------------------------------------------|--------------------------------------|-----------------------------------------------------|-------------------------|
| File | Edit View                                                                                                    | Favorites 1          | iools Help                            |                                                    |                                            |                        |                                                          |                                                                            |                                             |                                                             |                                      |                                                     |                         |
| 🚖 Fi | avorites 🤘                                                                                                    | \$                   |                                       |                                                    |                                            |                        |                                                          |                                                                            |                                             |                                                             |                                      |                                                     |                         |
| 88   | - 🏉 Public                                                                                                    | Folders - Cogno      | s Con 🥖 M (                           | I S Project Profile : P                            | ×                                          |                        |                                                          |                                                                            |                                             | 🚹 • 🖻 • 🗖 1                                                 | 🚽 🔹 Page 🕶 S                         | iafety 🔹 Tools 👻                                    | <b>?</b> • <sup>≫</sup> |
|      | Organisatio                                                                                                    | on:                  | Durham County (                       | Council                                            |                                            |                        |                                                          |                                                                            |                                             |                                                             |                                      |                                                     | -                       |
|      | Address:                                                                                                    |                      | COUNTY HALL,                          | DURHAM, DH1 5UF                                    |                                            |                        |                                                          |                                                                            |                                             |                                                             |                                      |                                                     |                         |
|      | 🗹 This proj                                                                                                    | iect has a major c   | r fixed asset.                        |                                                    |                                            |                        |                                                          |                                                                            |                                             |                                                             |                                      |                                                     |                         |
|      | Asset Re                                                                                                    | egister:             |                                       |                                                    |                                            |                        |                                                          |                                                                            |                                             |                                                             |                                      |                                                     |                         |
|      | Add New                                                                                                    |                      |                                       |                                                    |                                            |                        |                                                          |                                                                            |                                             |                                                             |                                      |                                                     |                         |
|      | Mode                                                                                                    | Asset<br>Description | Serial or<br>Identification<br>number | Location of the<br>Asset (incl. grid<br>reference) | Purchase Price<br>(net recoverable<br>VAT) | Date of<br>Acquisition | Details of any<br>charges (where<br>relevant)            | Location of the title<br>deeds or ownership<br>records (where<br>relevant) | Date of<br>Depreciation<br>(where relevant) | Value of<br>Accumulated<br>Depreciation (where<br>relevant) | Current<br>Value (where<br>relevant) | A charge has<br>been placed<br>against the<br>Asset |                         |
|      | Edit<br>Delete                                                                                                    | SME Units            | 7526910                               | South Shields,<br>Newcastle, NE33<br>6UG           | 150,000,000.00                             | 24/06/2009             | Registered at land<br>registry, owned by<br>Newcastle CC |                                                                            | 31/12/2020                                  |                                                             |                                      | Yes                                                 |                         |
|      | Edit<br>Delete                                                                                                    | IT equiptment        | AH1542                                | Durham County<br>Council, Main<br>office, DH1 SUL  | 200,000.00                                 | 15/03/2010             |                                                          |                                                                            |                                             |                                                             |                                      | No                                                  |                         |
|      |                                                                                                    |                      |                                       |                                                    |                                            |                        |                                                          |                                                                            |                                             |                                                             |                                      |                                                     |                         |
|      | Asset At                                                                                                    | tachments            | :                                     |                                                    |                                            |                        |                                                          |                                                                            |                                             |                                                             |                                      |                                                     |                         |
|      | Attachn                                                                                                    | nents                |                                       |                                                    |                                            |                        |                                                          |                                                                            |                                             |                                                             |                                      |                                                     |                         |
|      | File Narr                                                                                                    | ne                   |                                       |                                                    | Title                                      |                        |                                                          |                                                                            | Description                                 |                                                             |                                      |                                                     |                         |
|      | Land reg                                                                                                    | istry docs.doc       |                                       |                                                    | Land Registry docu                         | nentation              |                                                          |                                                                            |                                             |                                                             | Delete                               |                                                     |                         |
|      |                                                                                                    |                      |                                       |                                                    |                                            |                        |                                                          |                                                                            |                                             |                                                             | Add Ne                               | w Attachment                                        |                         |
|      |                                                                                                    |                      |                                       |                                                    |                                            |                        |                                                          |                                                                            |                                             |                                                             |                                      |                                                     |                         |
| Done |                                                                                                    |                      |                                       |                                                    |                                            |                        |                                                          |                                                                            |                                             | Truste                                                      | d sites                              | - <b>B</b> 10                                       | .0% • //                |

You can then add further attachments if required following the same process. You can also delete any of the attachments you have added by selecting "delete". MCIS will ask if you are sure and if you are select "OK".

## 7. When should the assets screen be updated?

As the screen is part of the project profile this can be updated at any point and does not need to be linked to the submission of a claim for payment. It is however essential that this screen is completed before your project comes to an end and before the submission of your final claim for payment and payment of any retention monies will not be made until this is done.

- 8 ×